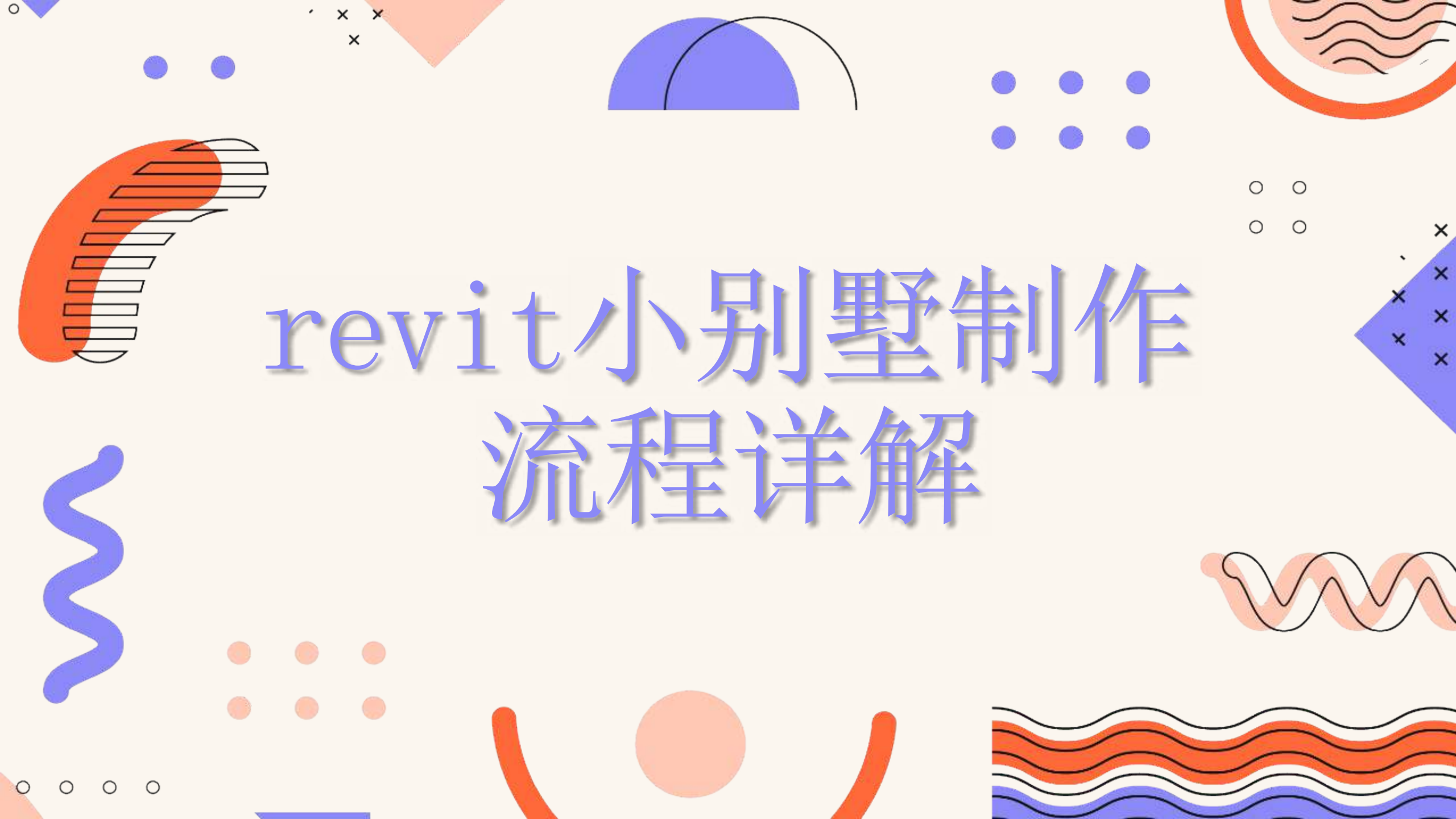

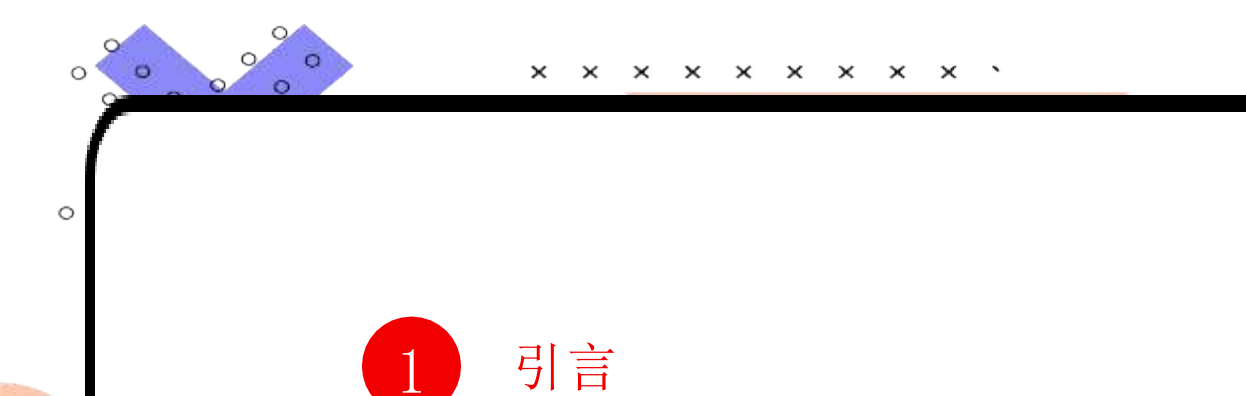

绘制参照平面

添加家具和设备

创建门窗

结语

3

5

7

9

. . . . . . . .

0

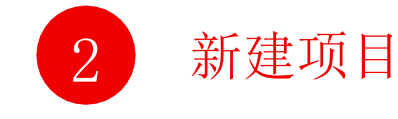

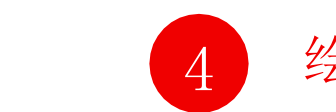

绘制墙体

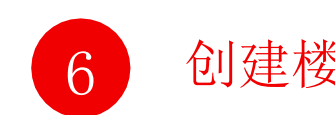

创建楼板和屋顶

×

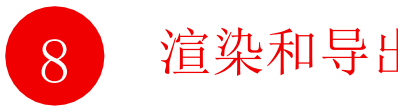

渲染和导出模型

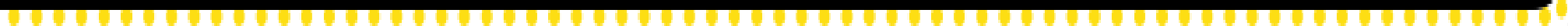

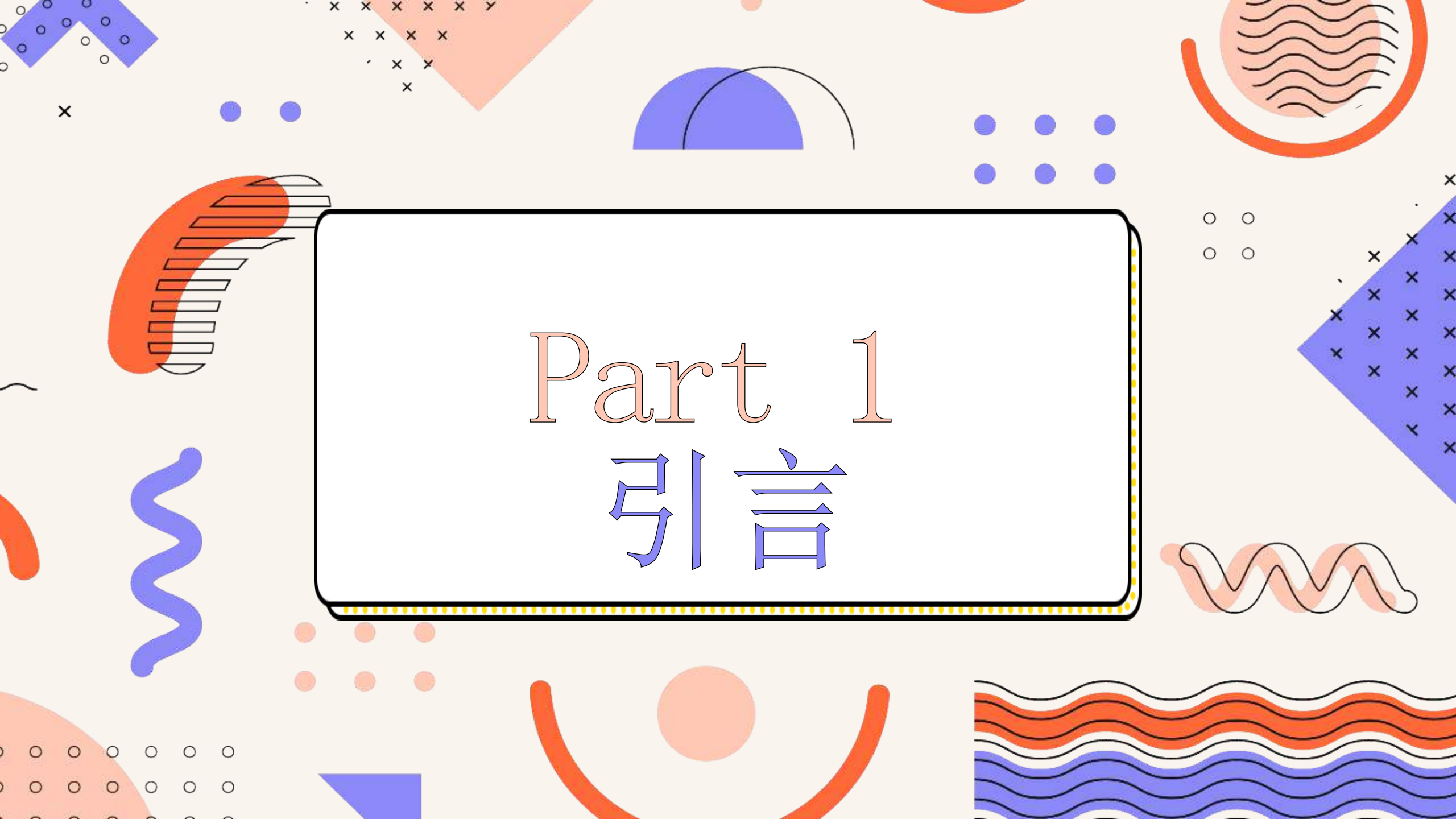

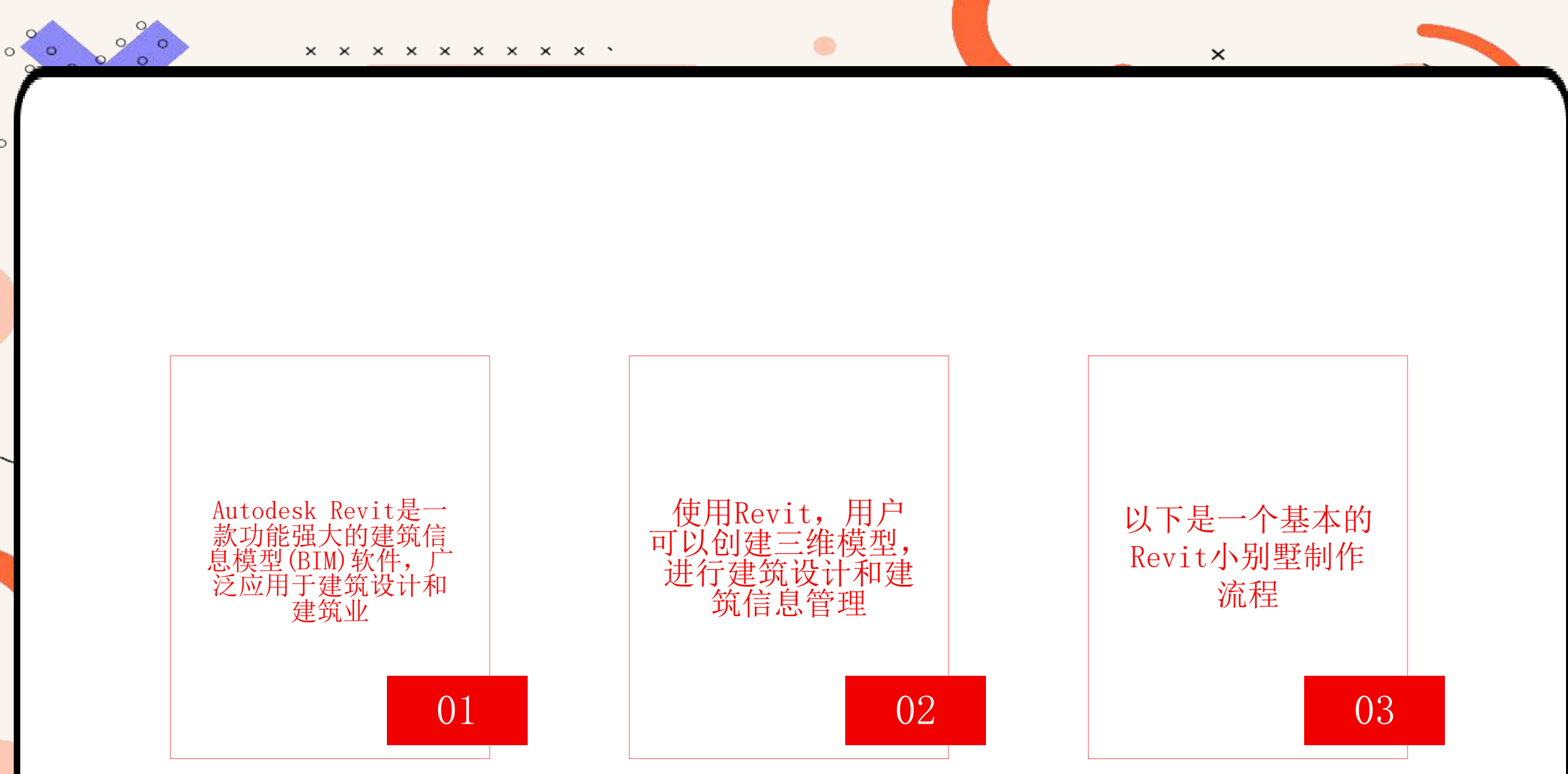

..........

0

0

. . . . . . . . . . . . . .

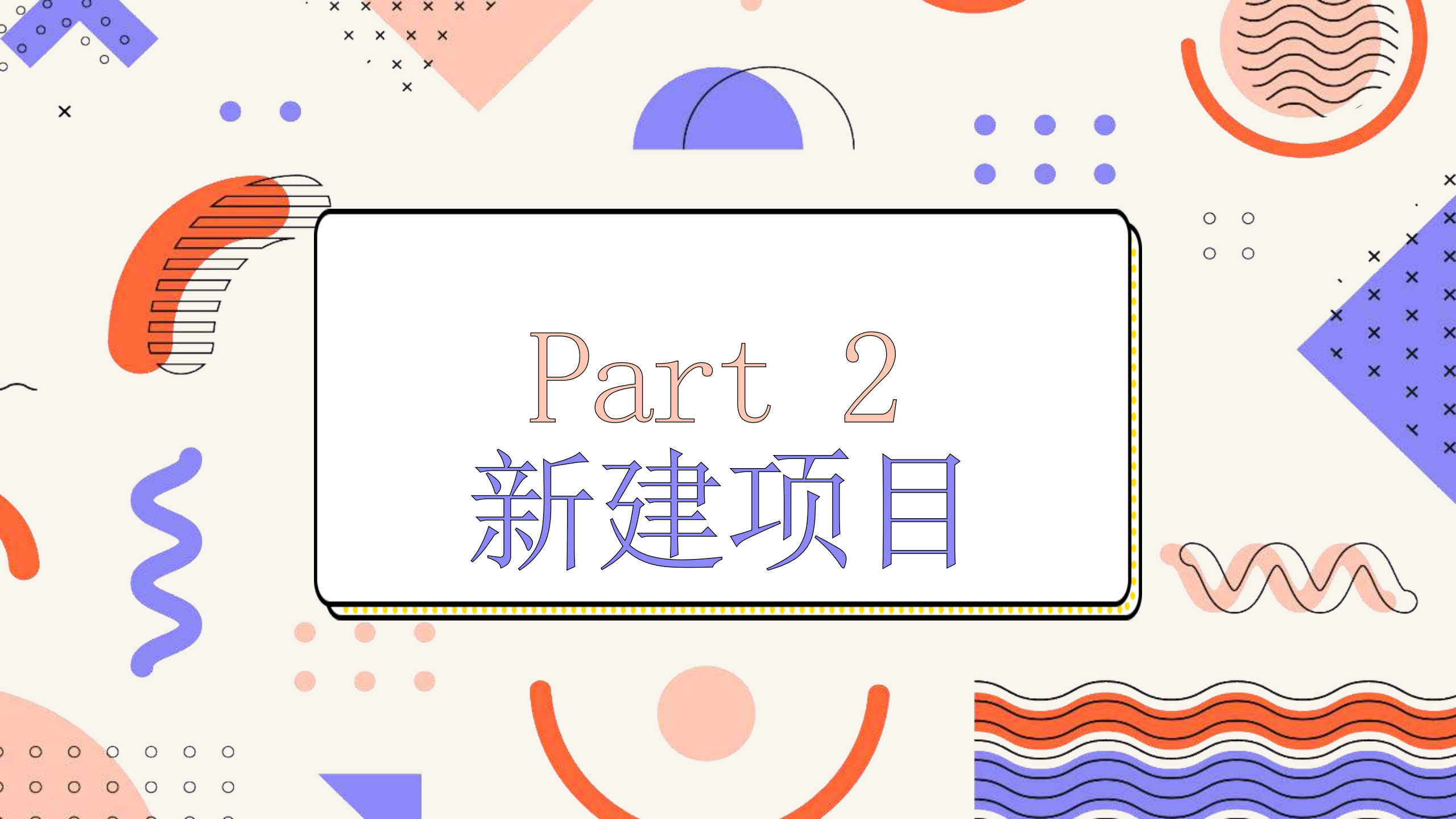

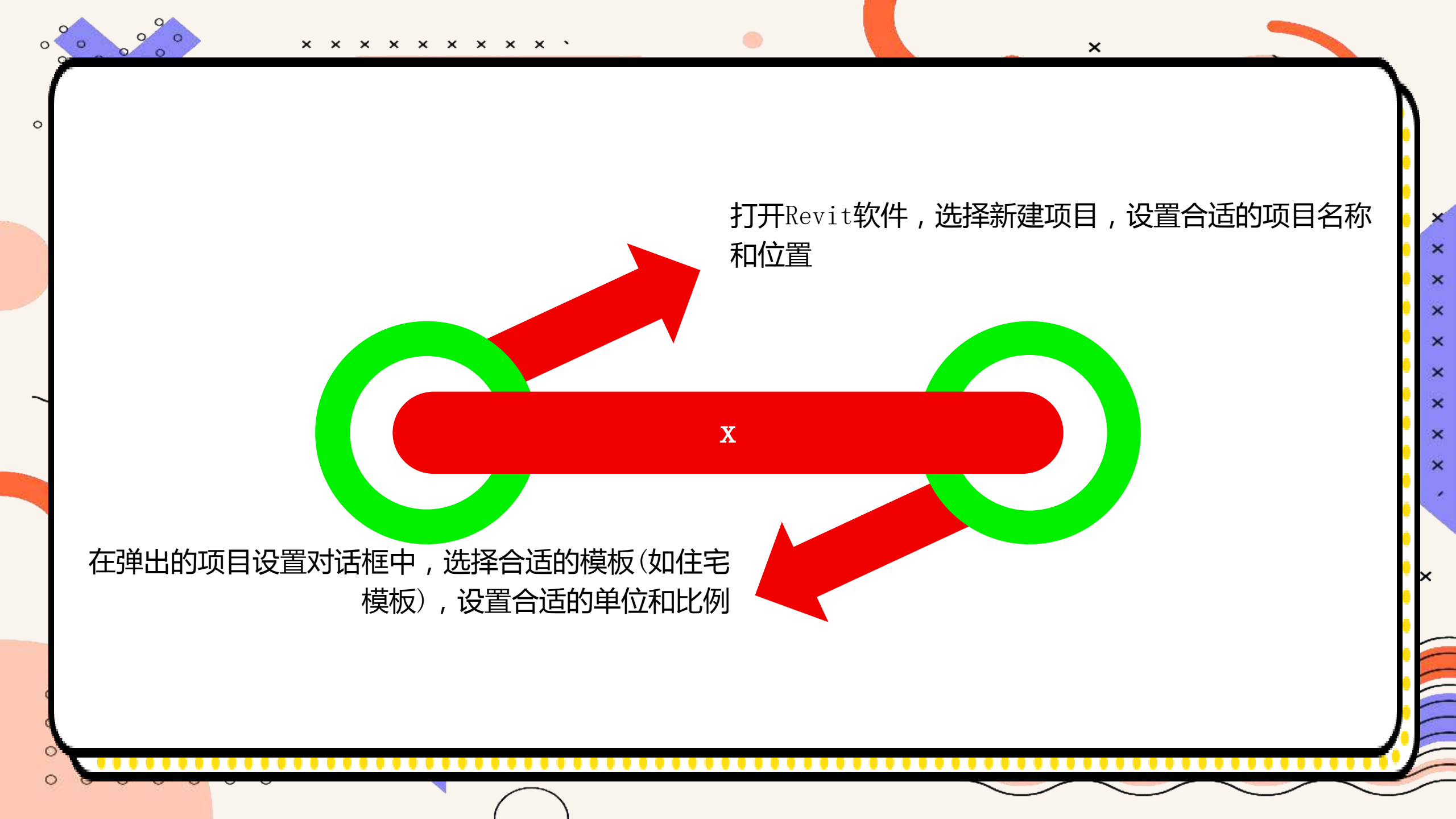

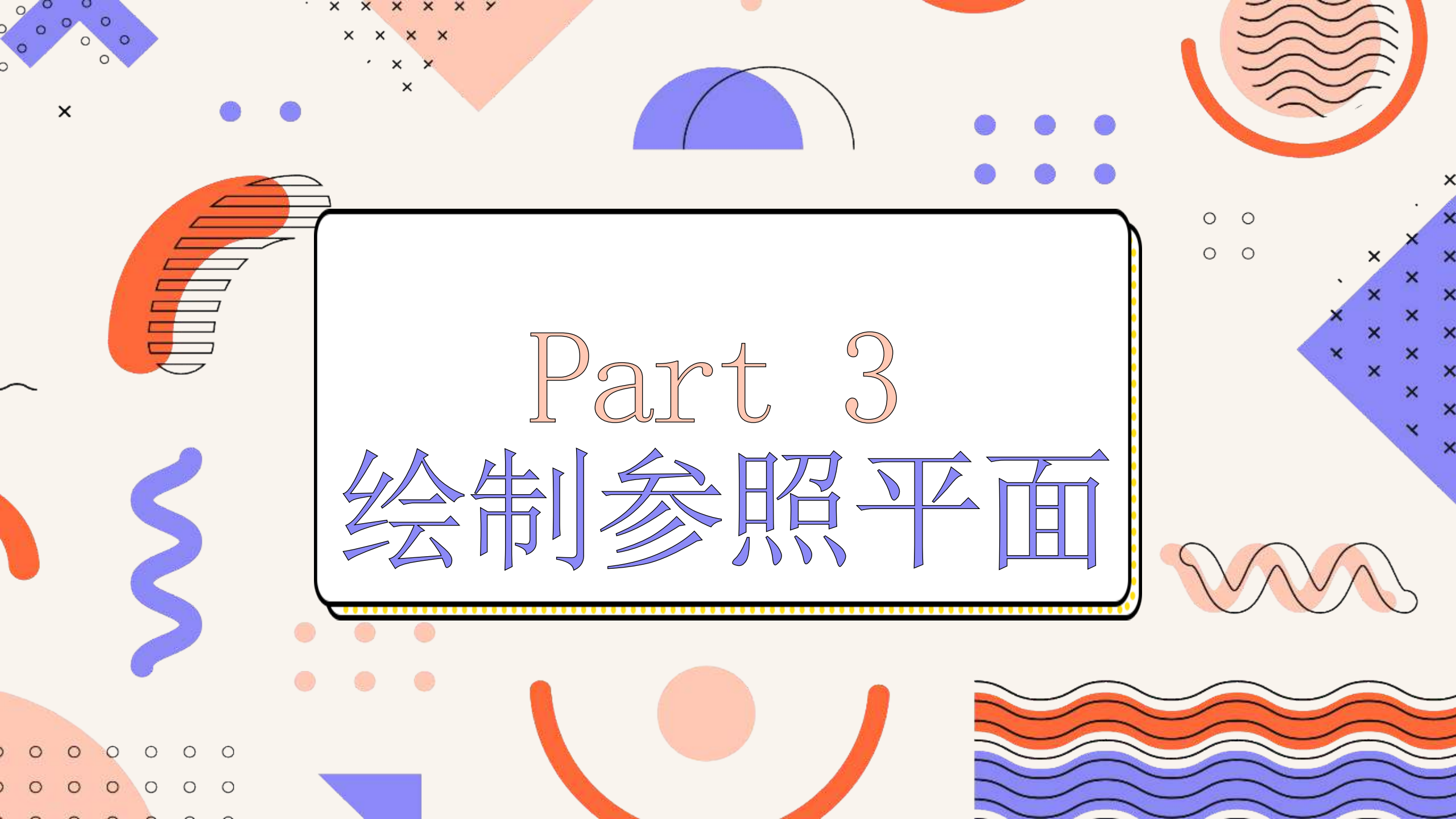

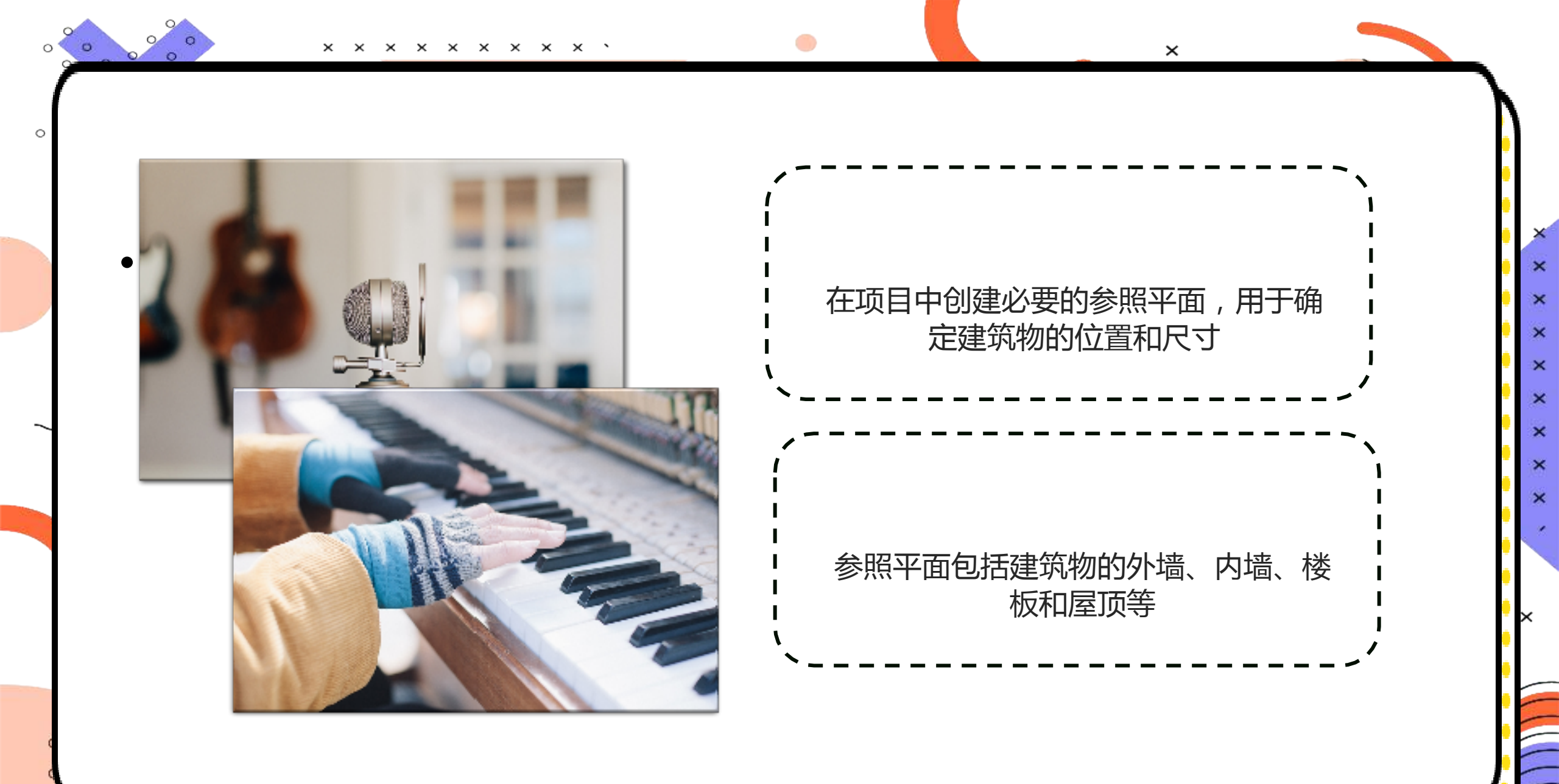

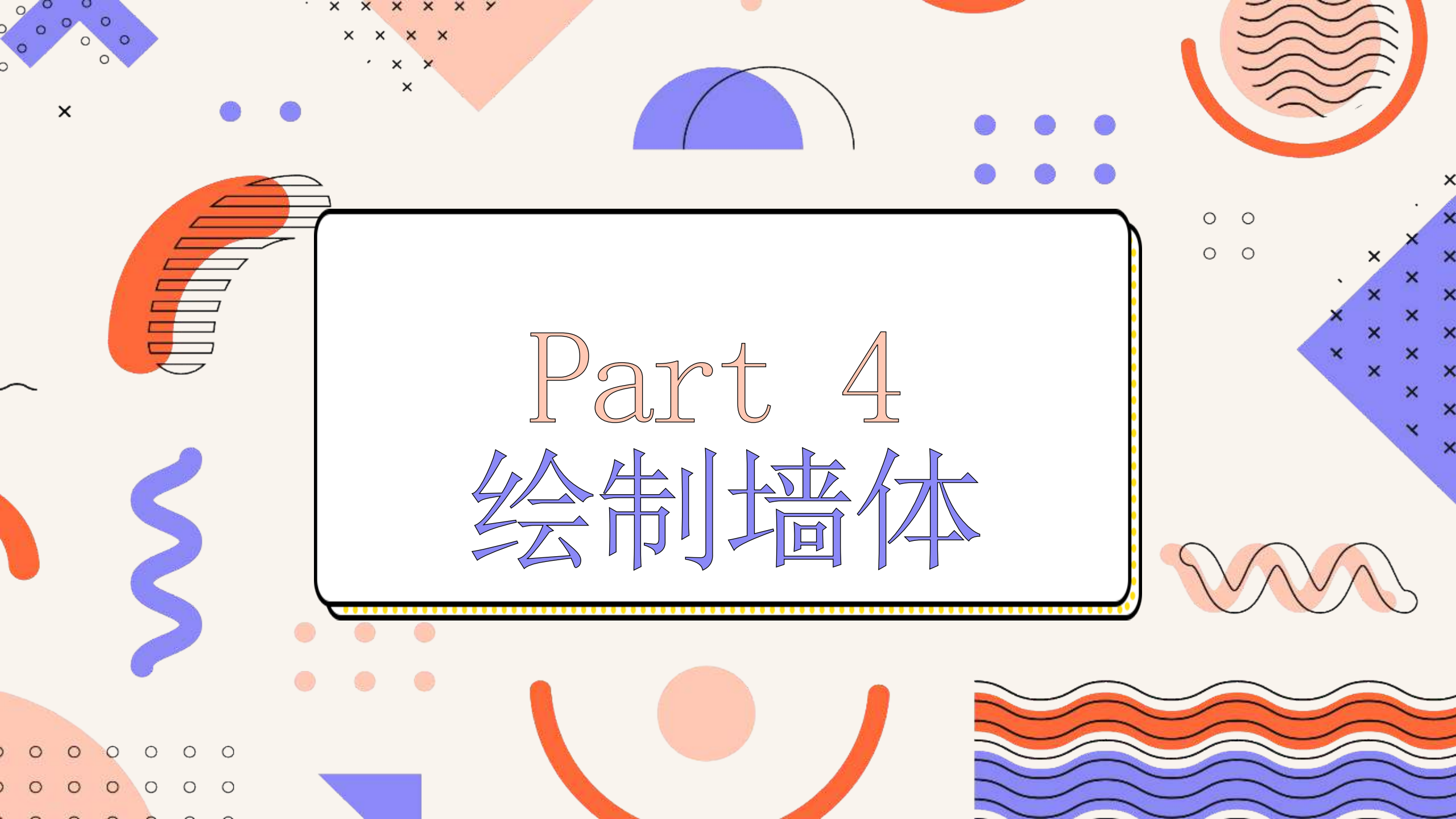

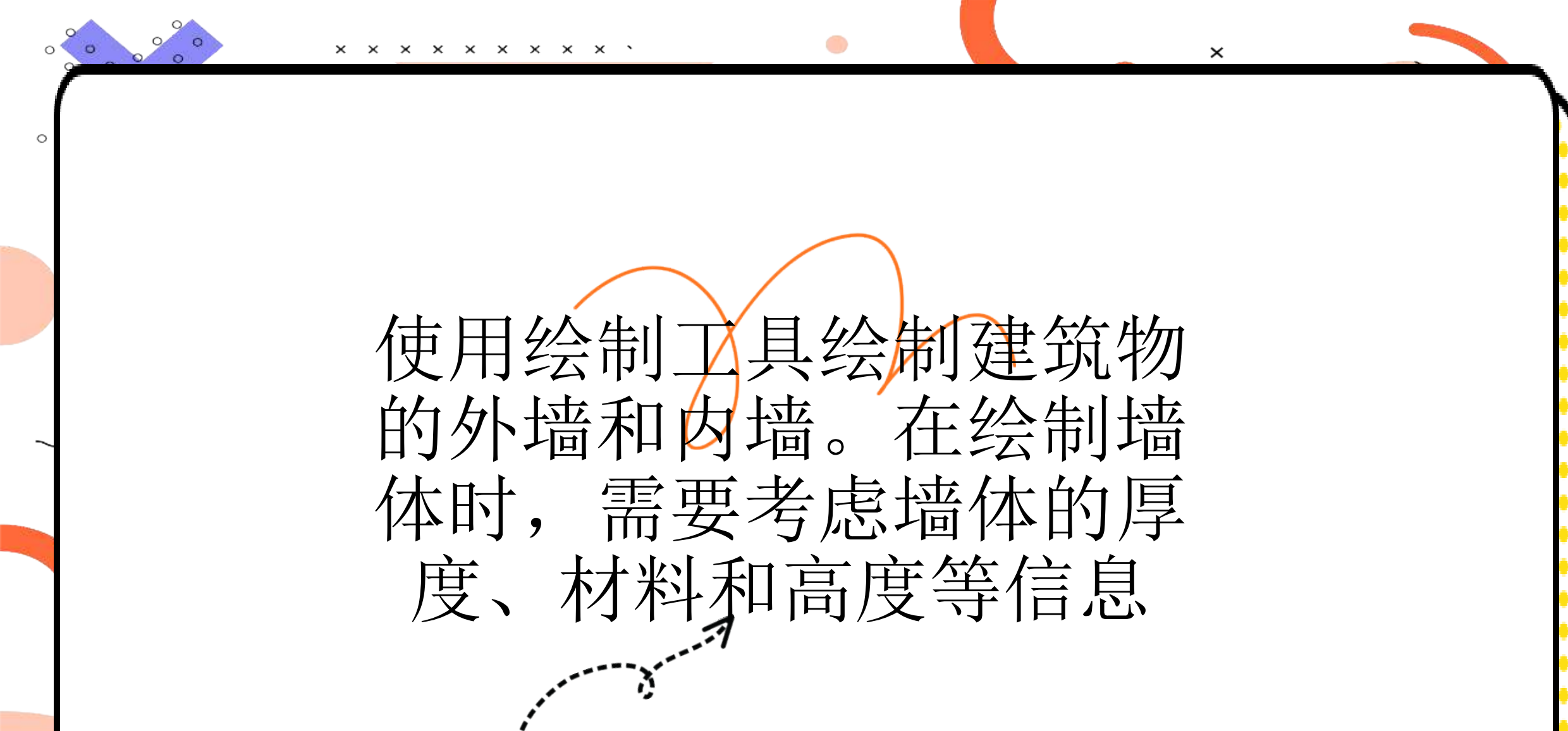

以上内容仅为本文档的试下载部分,为可阅读页数的一半内容。如要下载或阅读全文,请访问: <u>https://d.book118.com/285044230011011231</u>